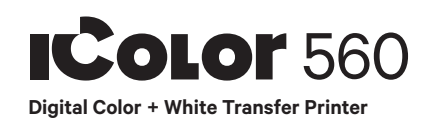

#### ICOLOF SmartCUT **ICOLOF** ProRIP Essentials

# **Quick Start Guide**

For detailed instructions, please refer to the Uninet IColor 560 Printer User Manual

## **DO NOT DISCARD - ACTIVATION LICENSES**

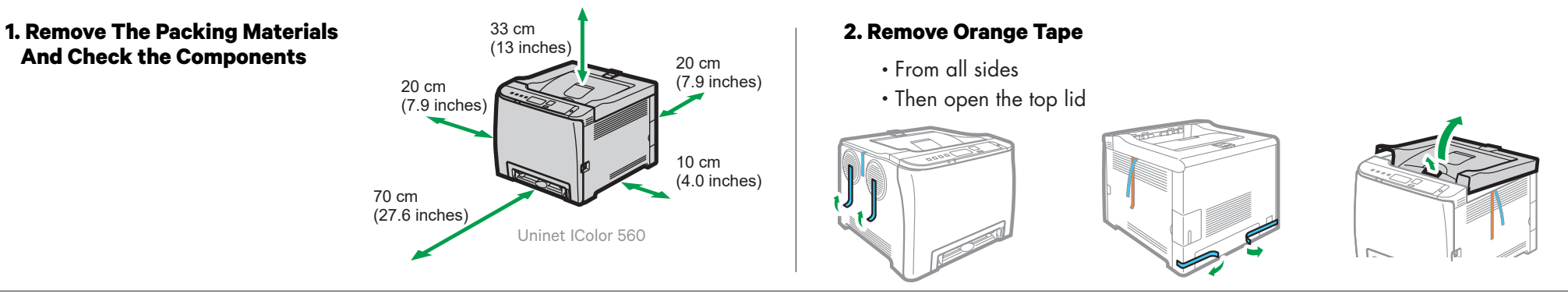

## 3. Remove Orange Security Tape Inside Printer

## 4. Remove the White Cartridge and...

· Remove protective foam from inside the machine and protective film from the white cartridge and reinstall.

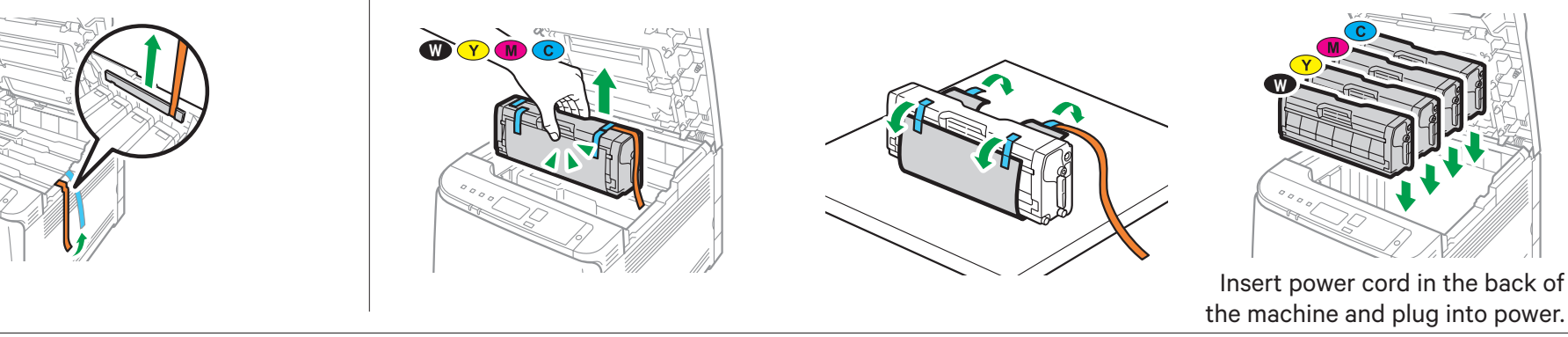

5. Using one of the provided cables (Network or USB), connect the printer to your PC (USB) or router/switch (network).

• To set a static IP address for the printer, please refer to the IColor 560 User Manual.

• To connect the printer via Wifi, please refer to the IColor 560 User Manual.

# 6. The Uninet IColor 540 Digital Color + White Transfer Media Printer Has THREE Configurations To Suit Any Printing Project

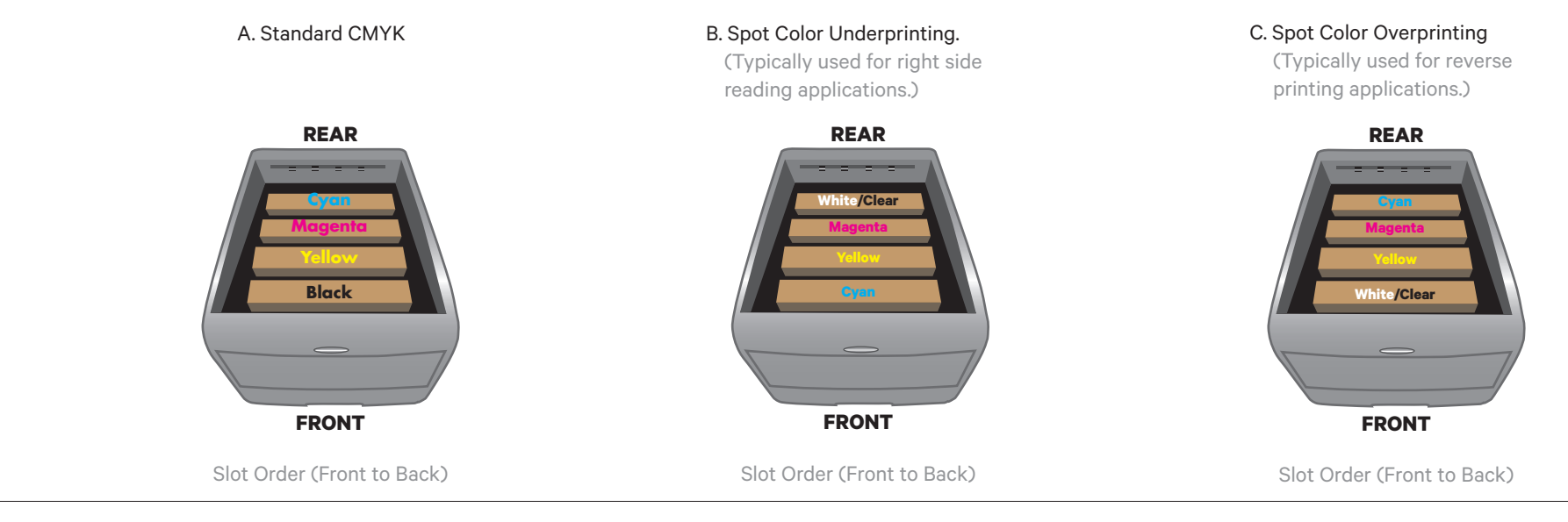

# 7. Install the UNINET IColor ProRIP Essentials & SmartCUT Software

• Please visit www.icolorprint.com/setup to download your files.

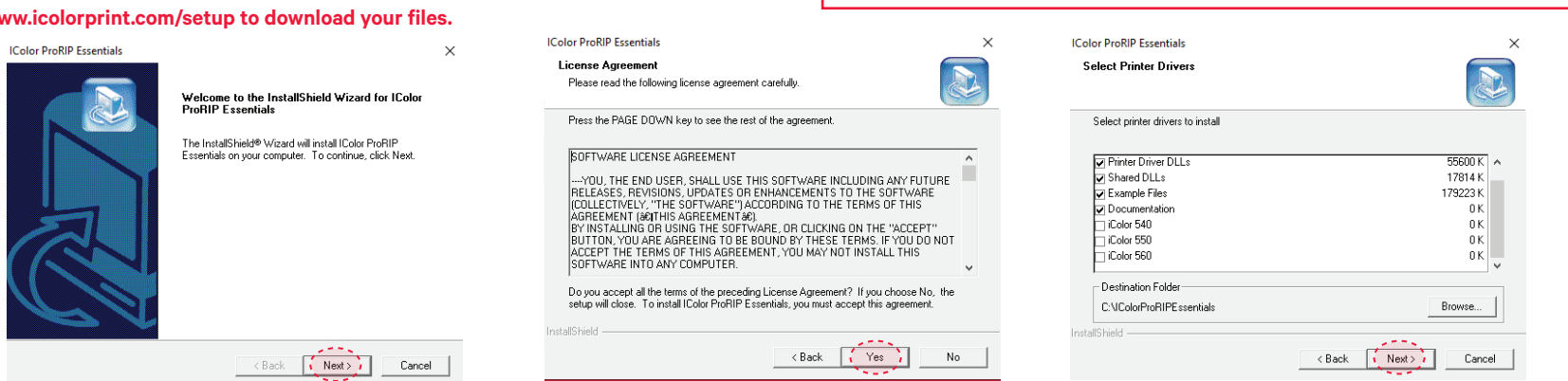

< Back Next > Cancel

## SetUp

Run the installation file. To Continue, select Next.

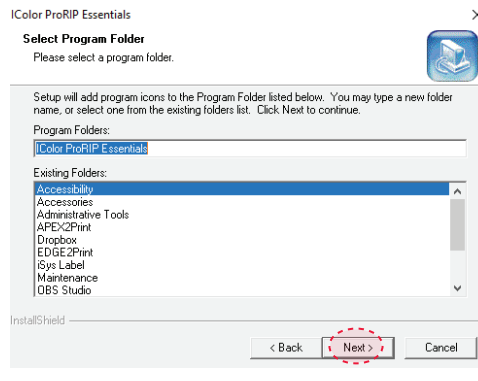

## **IColor ProRIP Essentials Setup**

Select Program Folder. Select Next to continue.

The driver installation will now begin.

#### **IColor ProRIP Essentials Setup**

License Agreement Please read the following license agreement carefully. If you agree, select Yes.

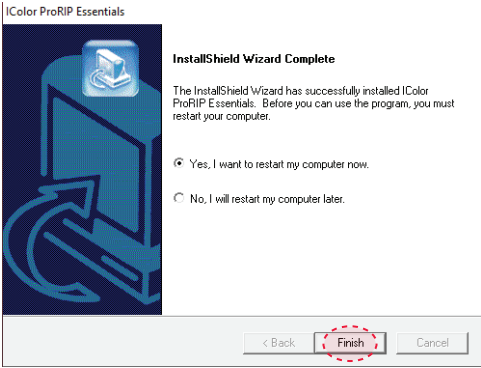

**IColor ProRIP Essentials Setup** Restart the computer to complete the installation.

| Color 540                 | 0K                    |
|---------------------------|-----------------------|
| iColor 560                | OK V                  |
| Destination Folder        |                       |
| C:\IColorProRIPEssentials | Browse                |
| stallShield               | 2775                  |
|                           | < Back Next> / Cancel |

Please uninstall any third party Anti Virus software before installation of the software

#### **IColor ProRIP Essentials Setup**

Select your printer and select Next.

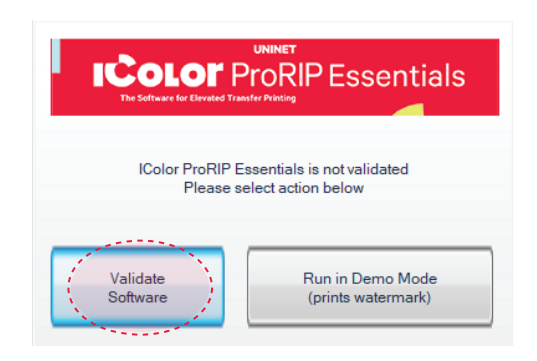

#### **IColor ProRIP Essentials Setup**

Open the software and begin the IColor ProRIP Essentials Validation.

## 8. UNINET IColor ProRIP Essentials Validation

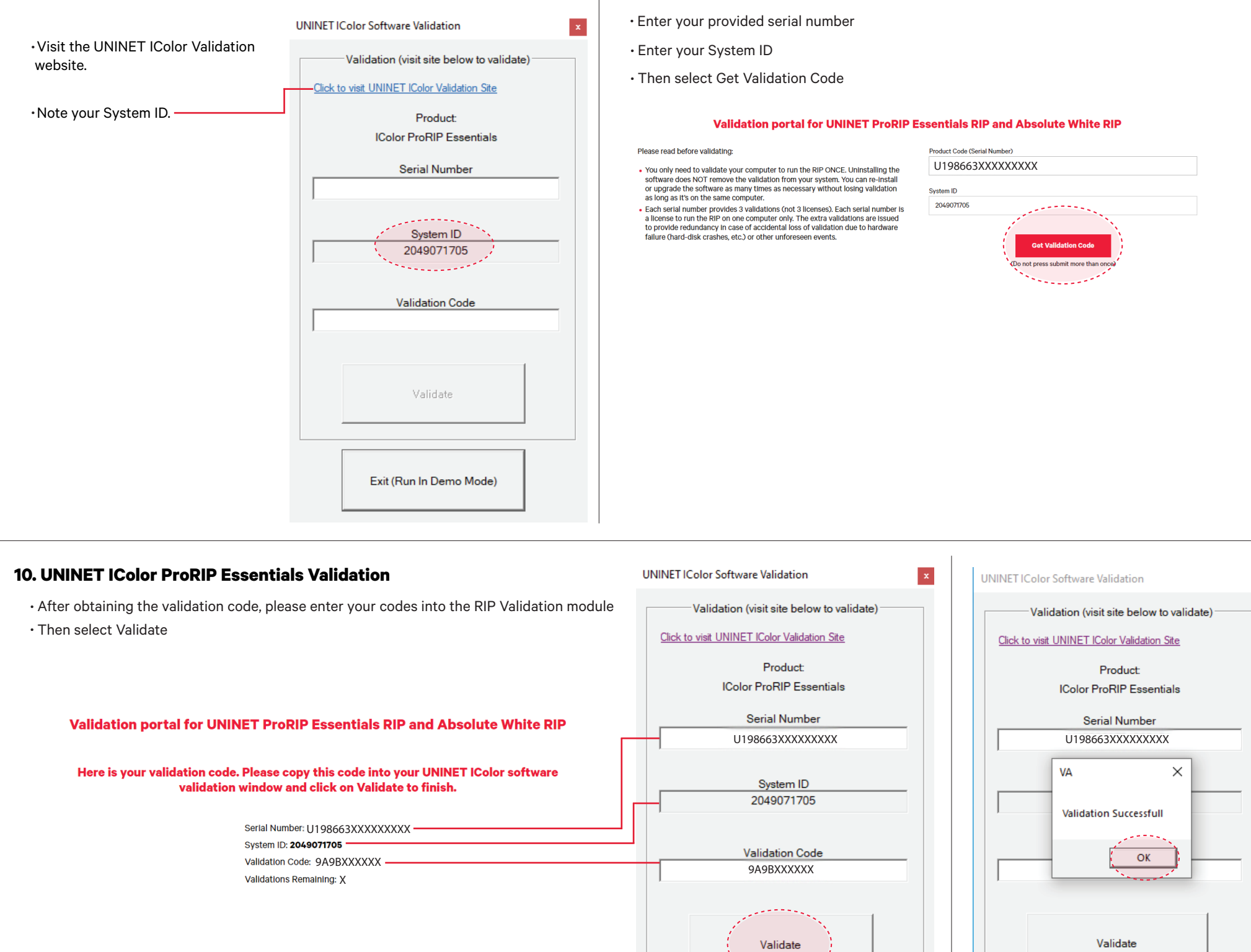

9. UNINET IColor ProRIP Essentials Validation

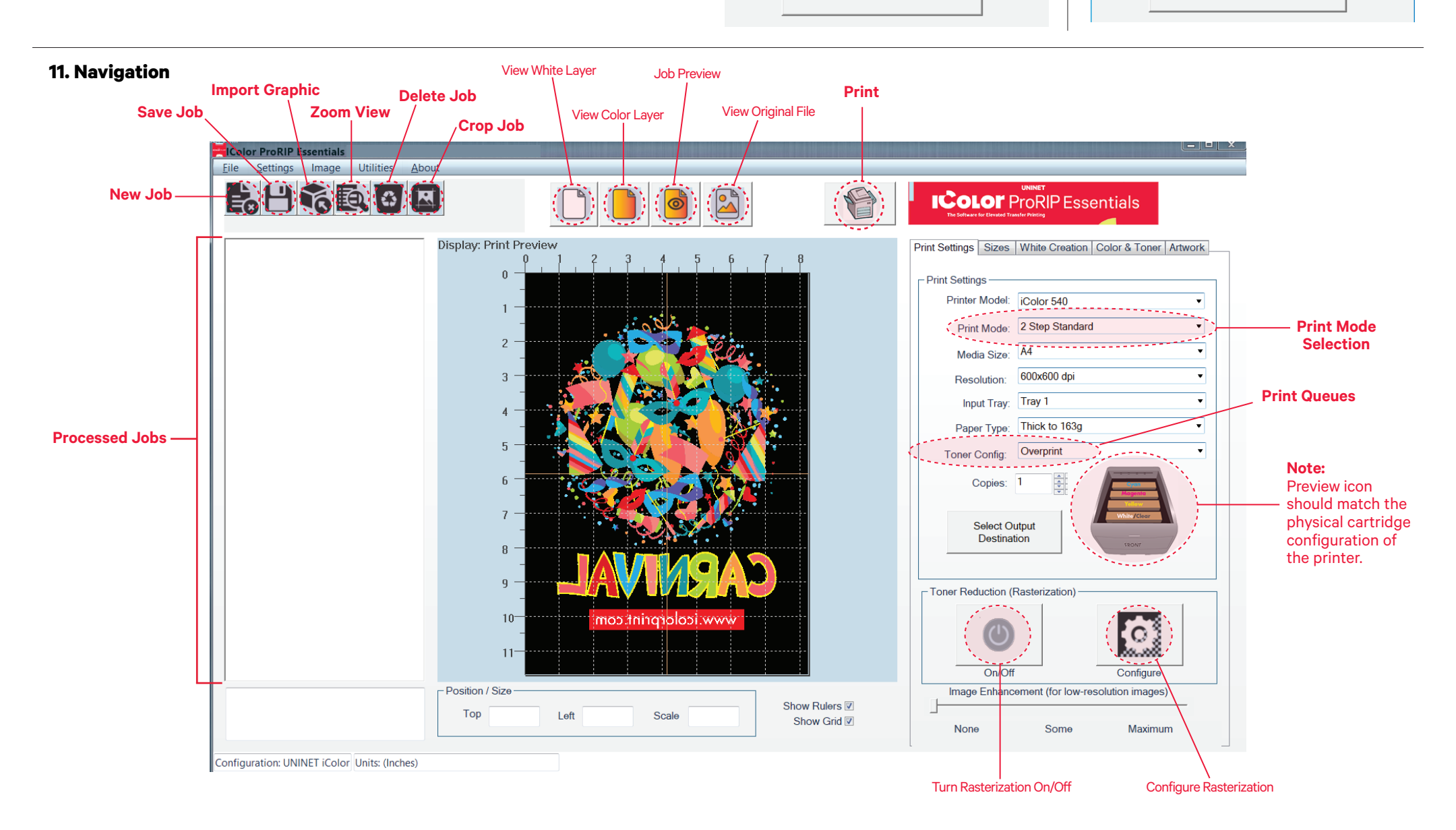

Exit (Run In Demo Mode)

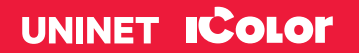

icolorprint.com

Exit (Run In Demo Mode)